## **PROTOCOLE D'INSCRIPTION**

# POUR LE CENTRE AÉRÉ PENDANT LES VACANCES SCOLAIRES

# Étape 1 :

Rendez-vous sur la page d'accueil du Portail Familles de la Ville de Brignoles :

## https://familles.brignoles.fr

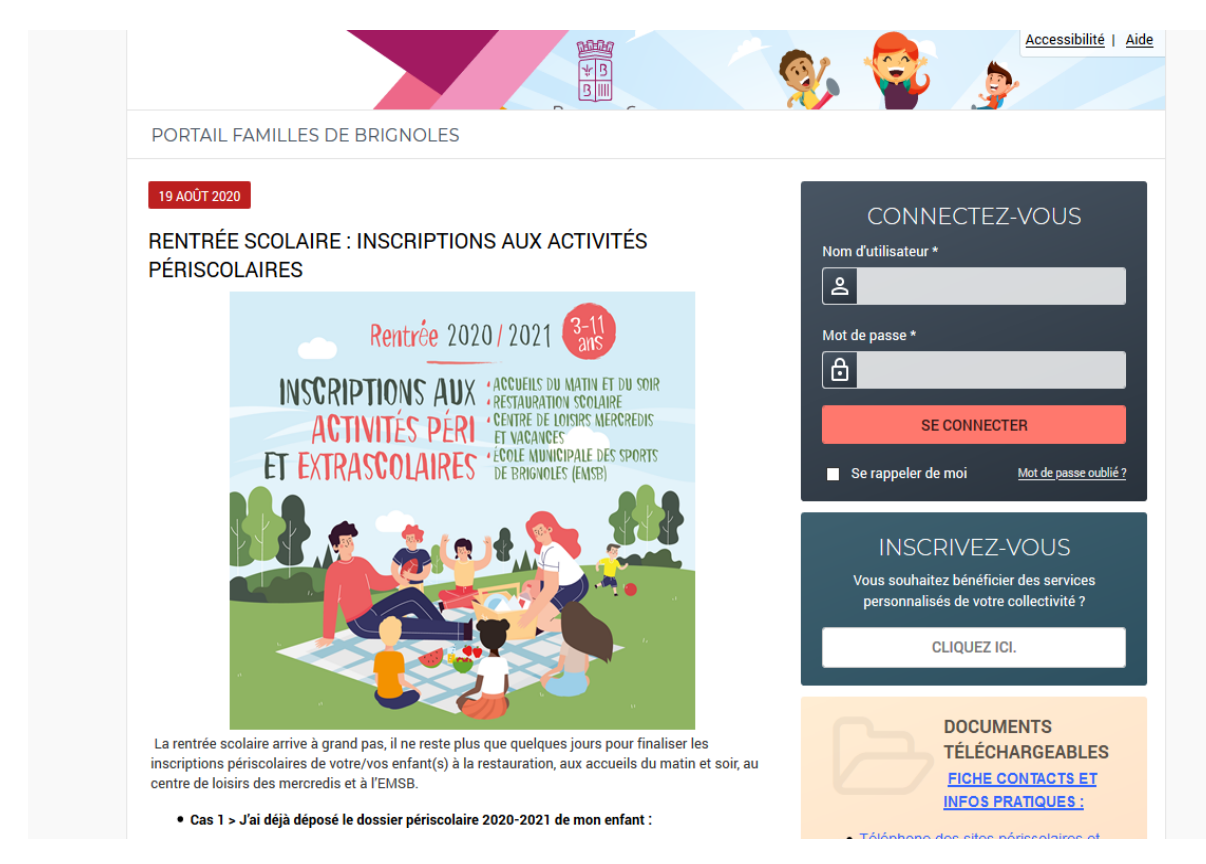

Etape 2 : Connectez-vous sur le Portail Familles en rentrant vos identifiants

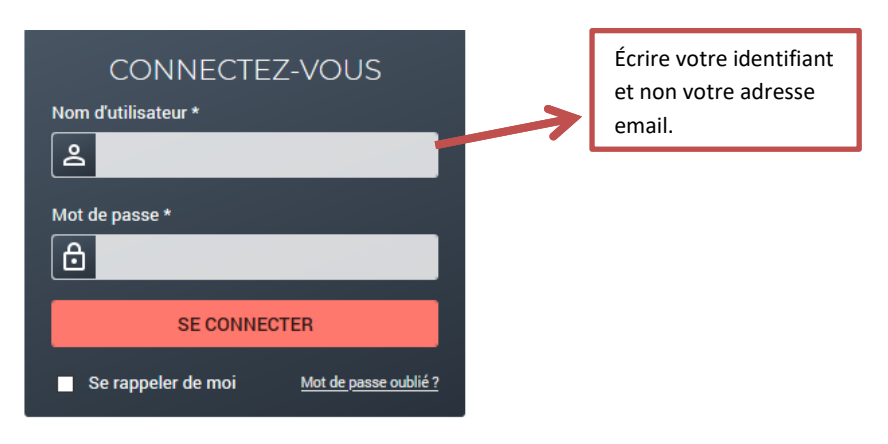

#### Etape 3:

## Vous avez la possibilité d'inscrire votre enfant au forfait (la semaine entière) ou à la journée (pas tous les jours de la semaine)

- Allez dans l'onglet « INSCRIPTION »

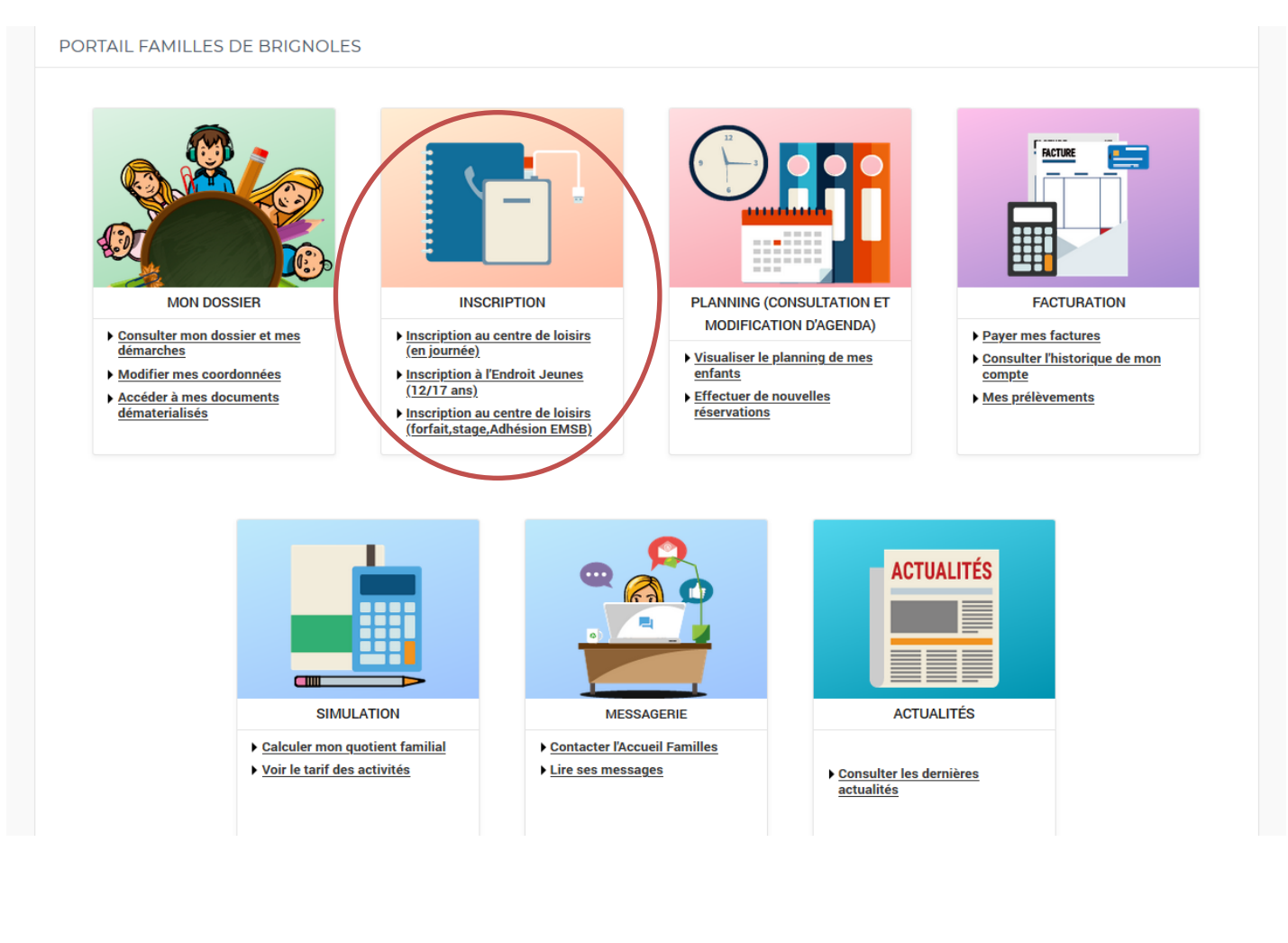

#### Faire une inscription au FORFAIT/STAGE

- Inscription au centre de loisirs (forfait/stage)

Choisissez le groupe de votre enfant :

- NISTOUNS (de la Petite Section à la Grande Section)
- GARI (du CP au CM1)
- TEENAGERS (CM2 et 6<sup>ème</sup>)

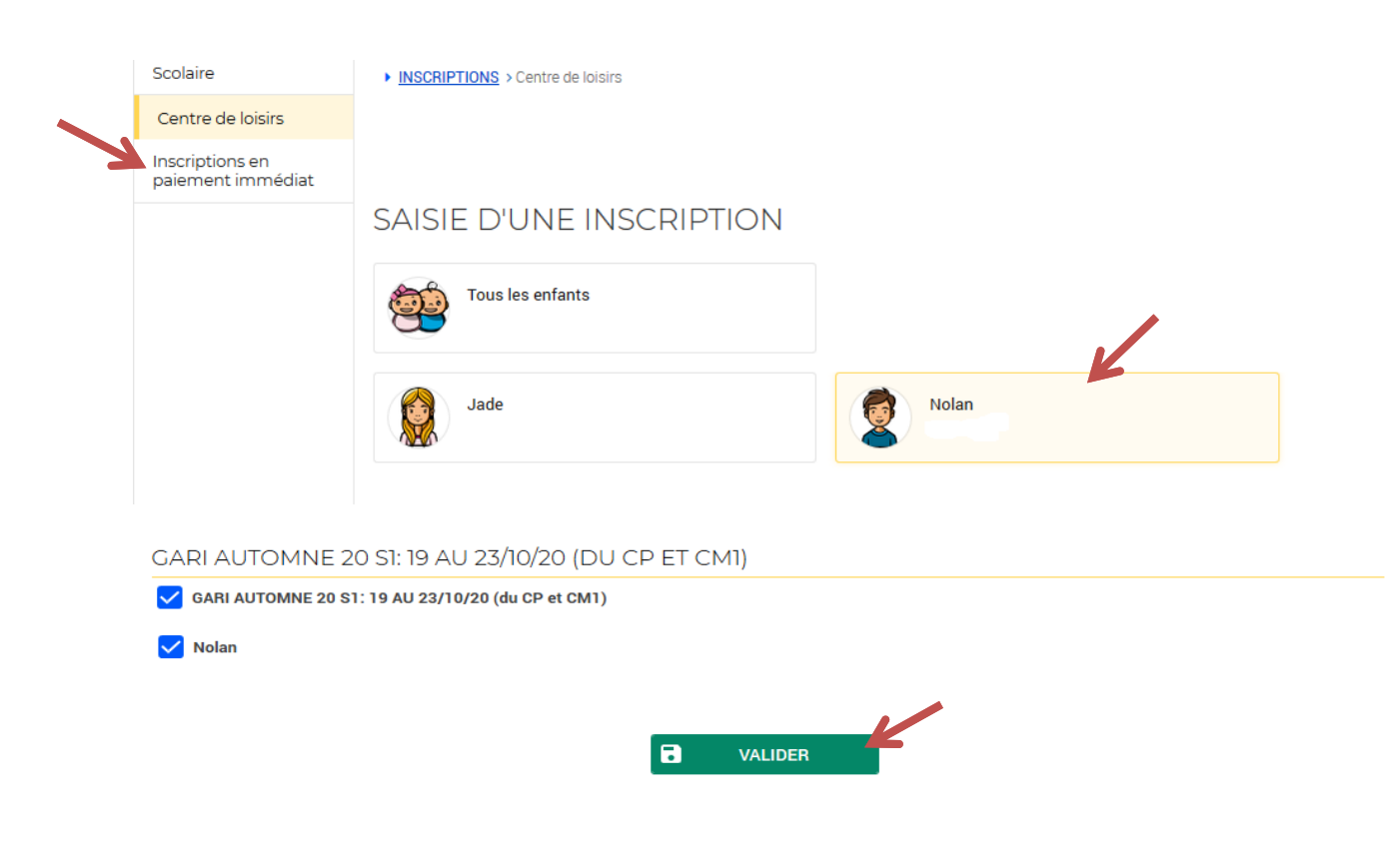

- Cochez alors la semaine que vous voulez ainsi que l'enfant concerné
- Et cliquez sur « Valider »

Le récapitulatif de vos semaines s'affiche. Vérifier bien vos réservations puis cliquez sur « Payer »

Une page de paiement s'affiche, choisissez votre carte de paiement et rentrer vos coordonnées bancaires.

| Scolaire          | INSCRIPTIONS > Inscriptions en paiement immédiat                                                                    |
|-------------------|----------------------------------------------------------------------------------------------------|
| Centre de loisirs | RÉCAPITULATIF DE MES INSCRIPTIONS EN PAIEMENT IMMÉDIAT                                                              |
| paiement immédiat | GARI AUTOMNE 20 S1: 19 AU 23/10/20 (du CP et CM1) Nolan : 48.98 €<br>1 inscription pour un montant total de 48.98 € |
|                   | ← ANNULER ✓ PAYER                                                                                                   |
|                   |                                                                                                    |

| CAISSE D'E           | PARGNE           |                  |               |            |
|----------------------|------------------|------------------|---------------|------------|
|                      |                  |                  |               |            |
| http://www.vi        | lle-brignoles.fr | Choisissez votre | e moyen de p  | aiement :  |
| Référence commande : |                  | mestro.          | C. BLEVE      | CE         |
| Montant :            | 10,00 EUR        | Maestro          | e-Carte Bleue | СВ         |
|                      |                  | VISA             | VISA          |            |
|                      |                  | Visa Electron    | Visa          | Mastercard |

v

Une fois le paiement effectué votre inscription est validée et votre enfant est inscrit au Centre de Loisirs.

### Faire une inscription à la JOURNEE

- Allez dans l'onglet « Centre de loisirs »
- Choisissez l'enfant (si vous avez plusieurs enfants l'opération devra être répétée)

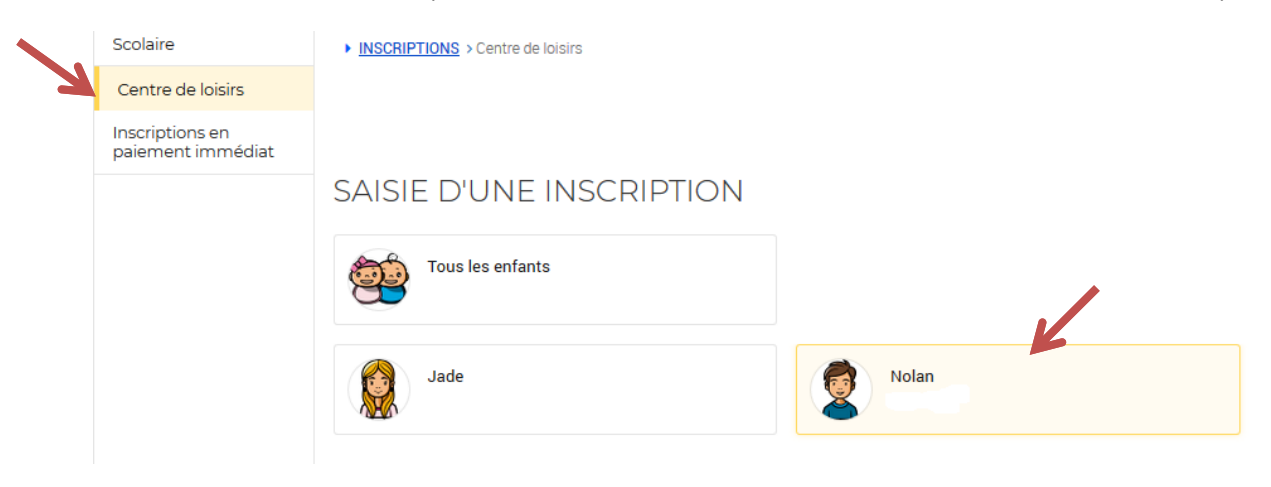

Une fois votre enfant sélectionné :

- Dans « Type d'activité » choisir « VACANCES A LA JOURNÉE »
- Dans « Activité » choisir vos semaines

| Inscriptions en |                                                                                            |                    |                                                           |     |
|-----------------|--------------------------------------------------------------------------------------------|--------------------|-----------------------------------------------------------|-----|
| parenterit      | Tous les enfants                                                                           |                    |                                                           |     |
|                 | Jade                                                                                       | Nolan              |                                                           |     |
|                 | ✓ CENTRE DE LOISIRS                                                                        |                    | 18 inscriptions/demand                                    | les |
|                 | Seules les activités en cours ou futures, correspondant à la le formulaire d'inscription.  | tranche d'âge de v | rotre enfant, sont affichées dans                         |     |
|                 | SAISIE D'UNE DEMANDE D'INSCRIPTION                                                         |                    |                                                           |     |
|                 | Les champs obligatoires sont précédés d'un astérisque (*).                                 |                    |                                                           |     |
|                 | Type d'Activité :<br>06 - VACANCES A LA JOURNEE ▼                                          |                    |                                                           |     |
|                 | Activité* :<br>1-GARI AUTOMNE 20 51: 19 AU 23/10/20 (du CP et CM1) du 19/10                | )/2020 ; 🔻         |                                                           |     |
|                 | Date d'entrée souhaitée :   19 ~   Octobre ~   2020 ~   Non modifiable pour cette activité |                    | Ne pas remplir les jours, al<br>directement dans l'onglet | lez |
|                 | Planning nebdomodaire :                                                                    | edi                | planning pour faire vos<br>réservations                   |     |
|                 | Montant                                                                                    |                    |                                                           |     |
|                 | -GARI AUTOMNE J20 S1 19 AU 23/10/20                                                        |                    | 11.52€                                                    |     |
|                 |                                                                                            |                    | 7                                                         |     |
|                 |                                                                                            | Le tarif j         | ournalier s'affiche                                       |     |
|                 |                                                                                            | (tarif ca          | lculé selon votre                                         |     |
|                 |                                                                                            | quotien            | t familial)                                               |     |

Si vous voulez plusieurs semaines : il faut sélectionner chaque semaine et faire « valider » à chaque fois.

Une fois vos semaines enregistrées, allez dans l'onglet « Planning (consultation et modification d'agenda) » et cliquez sur « Effectuer de nouvelles réservations »

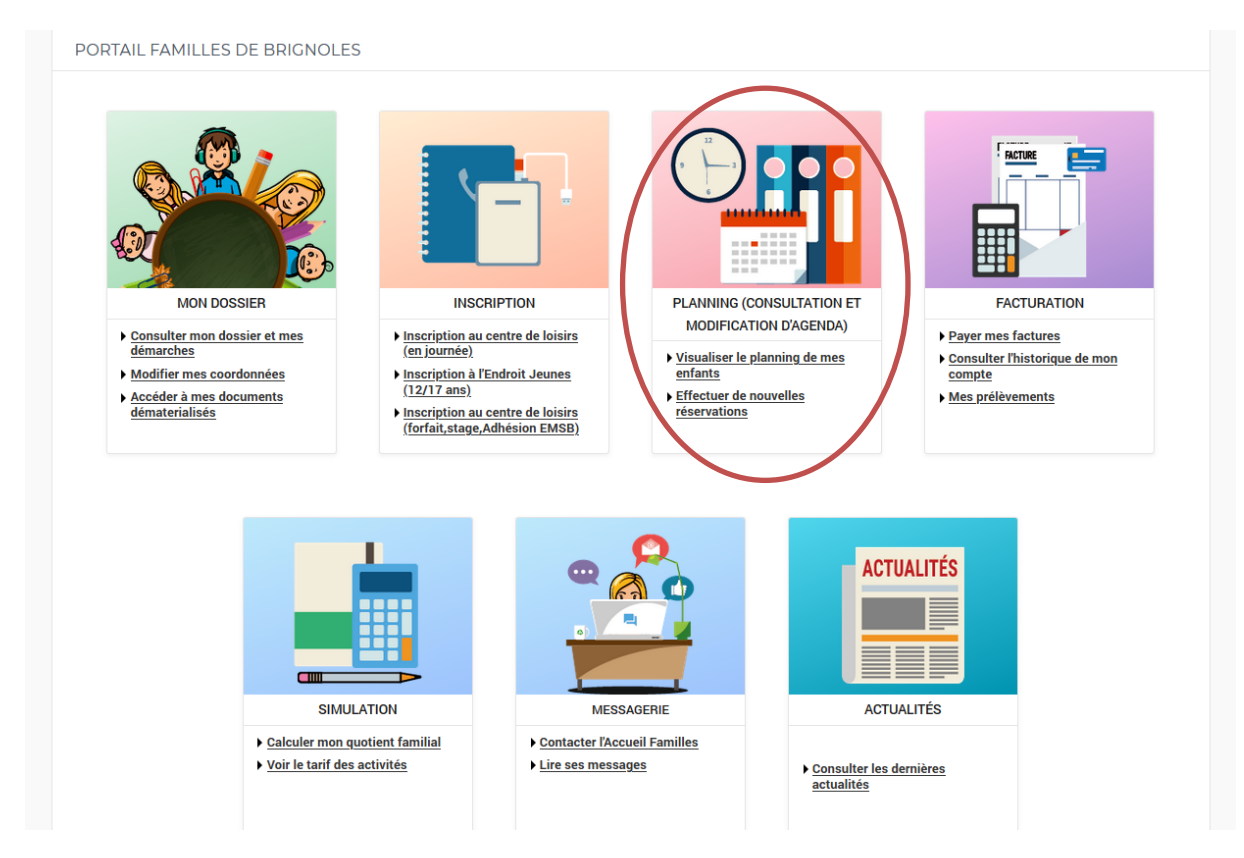

#### Votre agenda s'affiche :

- Cliquez sur « Modifier »

| 10 SEPTEMBRE 2020 Aujour               | rd'hu | <u>ui</u> |              | C     | entr   | e de         | loisi        | rs           |           |              |      |    | •            |              |              |              |           |     |      |      |      |          |       |       |       |       |        |         |       |        |      |    |
|----------------------------------------|-------|-----------|--------------|-------|--------|--------------|--------------|--------------|-----------|--------------|------|----|--------------|--------------|--------------|--------------|-----------|-----|------|------|------|----------|-------|-------|-------|-------|--------|---------|-------|--------|------|----|
| Nolan : Octobre 2020                   | D     |           | <            | >     |        | ME           | NSL          | EL           | <u>Q</u>  | UIN          | ZAII | NE | S            | EMA          | AINE         |              |           |     |      | (    |      | <u>,</u> | MO    | DIFI  | ER    |       | >      | I       |       |        |      |    |
|                                        |       | Je        | Ve           | Sa    | Di     | Lu           | Ма           | Me           | Je        | Ve           | Sa   | Di | Lu           | Ма           | Me           | Je           | Ve        | Sa  | Di   | Lu   | Ма   | Me       | 96    | ve    | ы     | Di    | Lu     | Ма      | Me    | Je     | Ve   | Sa |
|                                        |       | 01        | 02           | 03    | 04     | 05           | 06           | 07           | 08        | 09           | 10   | 11 | 12           | 13           | 14           | 15           | 16        | 17  | 18   | 19   | 20   | 21       | 22    | 23    | 24    | 25    | 26     | 27      | 28    | 29     | 30   | 31 |
| ACCUEIL DU MATIN ELEMENT               | AIR   | E 20,     | /21          |       |        |              |              |              |           |              |      |    |              |              |              |              |           |     |      |      |      |          |       |       |       |       |        |         |       |        |      |    |
|                                        |       |           |              |       |        |              |              |              |           |              |      |    |              |              |              |              |           |     |      |      |      |          |       |       |       |       |        |         |       |        |      |    |
| ACCUEIL SOIR - ELEM (MARIE             | CU    | RIE)      | 20/2         | 21    |        |              |              |              |           |              |      |    |              |              |              |              |           |     |      |      |      |          |       |       | [10   | ) Soi | ir - 1 | emp     | s Lib | re : ' | 10.5 | €] |
| Soir - Temps Libre                     |       |           |              |       |        | $\checkmark$ |              |              |           | $\checkmark$ |      |    | $\checkmark$ |              |              | $\checkmark$ |           |     |      |      |      |          |       |       |       |       |        |         |       |        |      |    |
| Soir - Aide aux devoirs                |       |           |              |       |        |              |              |              |           |              |      |    |              |              |              |              |           |     |      |      |      |          |       |       |       |       |        |         |       |        |      |    |
| RESTAURATION SCOLAIRE EL               | EME   | ENTA      | IRE          | 20/2  | 1      |              |              |              |           |              |      |    |              |              |              |              |           | [   | 10 F | REST | AUR  | ΑΤΙΟ     | N SO  | COL/  | AIRE  | ELE   | MEN    | ITAIF   | RE 20 | 0/21   | : 32 | €] |
|                                        |       | $\square$ | $\checkmark$ |       |        | $\checkmark$ | $\checkmark$ |              | $\square$ | $\checkmark$ |      |    | $\checkmark$ | $\checkmark$ |              | $\checkmark$ | $\square$ |     |      |      |      |          |       |       |       |       |        |         |       |        |      |    |
| -GARI AUTOMNE 20 S1: 19 AU             | J 23/ | /10/:     | 20 (d        | lu CF | P et l | см1          | )            |              |           |              |      |    |              |              |              |              |           |     |      |      | Cet  | te ac    | tivit | é est | t ouv | erte  | à pa   | artir d | du 19 | 9/10   | /202 | 0  |
| -GARI AUTOMNE J20 S1 19 AU<br>23/10/20 |       |           |              |       |        |              |              |              |           |              |      |    |              |              |              |              |           |     |      |      |      |          |       |       |       |       |        |         |       |        |      |    |
| MERCREDIS LOISIRS - GARI (             | du C  | P et      | смт          | )     |        |              |              |              |           |              |      |    |              |              |              |              |           |     |      |      |      |          |       |       | [2    | 2 Ma  | tin s  | ans     | repa  | s:10   | 0.22 | €] |
| Journée avec repas                     |       |           |              |       |        |              |              |              |           |              |      |    |              |              |              |              |           |     |      |      |      |          |       |       |       |       |        |         |       |        |      |    |
| Matin sans repas                       |       |           |              |       |        |              |              | $\checkmark$ |           |              |      |    |              |              | $\checkmark$ |              |           |     |      |      |      |          |       |       |       |       |        |         |       |        |      |    |
| Matin avec repas                       |       |           |              |       |        |              |              |              |           |              |      |    |              |              |              |              |           |     |      |      |      |          |       |       |       |       |        |         |       |        |      |    |
| Aprés-midi sans repas                  |       |           |              |       |        |              |              |              |           |              |      |    |              |              |              |              |           |     |      |      |      |          |       |       |       |       |        |         |       |        |      |    |
| Aprés-midi avec repas<br>- Cochez      | Te    | es        | jo           | urs   | s c    | le           | pr           | és           | er        | nce          | e d  | le | vc           | otre         | e            | enf          | far       | nt  |      |      |      |          |       |       |       |       |        |         |       |        |      |    |
| - Cliquez                              | S     | ųr        | «            | Va    | aliq   | le           | r e          | t t          | er        | ŋi           | ne   | VA | LIDE         | ER           |              |              |           | / V | ALID | ER I | ЕТ Т | ERM      | INE   | R     | )     |       |        |         |       |        |      |    |

Après avoir cliqué sur « Valider et terminer », le récapitulatif de vos reservations s'affiche. Vérifier bien vos réservations et cliquez sur « Payer »

Une page de paiement s'affiche, choisissez votre carte de paiement et rentrer vos coordonnées bancaires.

| http://www.v             | ille-brignoles.fr   | Choisissez vot | re moven | de naie       |
|--------------------------|---------------------|----------------|----------|---------------|
| dentifiant du marchand : | 97560571            |                | e moyen  | de palei      |
| éférence commande :      | 20200525x4238x84647 | •              | massina  | VISA          |
| Nontant :                | 36,03 EUR           | Mastercard     | Maestro  | Visa Electron |
|                          |                     |                | VISA     | C=            |
|                          |                     | e-Carte Bleue  | Visa     | СВ            |
|                          |                     |                |          |               |

Une fois le paiement effectué votre inscription est validée et votre enfant est inscrit au Centre de Loisirs.